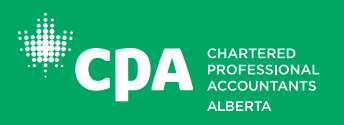

pd.cpaalberta.ca

## -

## FEE PAYMENT INSTRUCTIONS FOR PROFESSIONAL DEVELOPMENT

PROFESSIONAL DEVELOPMENT PORTAL

|         | Member: CPA Alberta member number                                                                                                    | Navigate to Other                                                                                     |
|---------|----------------------------------------------------------------------------------------------------|----------------------------------------------------------------------------------------------------|
|         | Non member: Login credentials provided when your account was crea                                                                                                    | ted PD Payments                                                                                       |
|         | Location: Search > Login                                                                                                    |                                                                                                    |
|         | _                                                                                                    |                                                                                                    |
|         | LOGIN                                                                                                    | Seminar Search                                                                                        |
|         | If you are a CPA Alberta member, or have a CPA Number: Password: Password:                                                                                                    | Purchase Passport                                                                                     |
|         | account information.                                                                                                    | View Cart                                                                                             |
|         | have an account, please create an account.                                                                                                    | Manago Vour Assount                                                                                   |
|         | Need help registering for a seminar? See our                                                                                                    |                                                                                                    |
|         | How to Register instructions.                                                                                                    | My Portal                                                                                             |
|         |                                                                                                    | PD Breaking News                                                                                      |
|         |                                                                                                    | Update My Portal Profile                                                                              |
|         | PAYMENT TYPE                                                                                                    | Other DD Devenente                                                                                    |
|         | Select the Payment Type you wish to pay                                                                                                    | Other PD Payments                                                                                     |
| J       | Note that: All Payment Types require registration forms to be uploaded with the exception of the Adjustment payment type.                                                                                                    | Payment History                                                                                       |
|         | Payment Type<br>Adjustment<br>Additional PD Passport Tickets Porting Document or GST.                                                                                                    |                                                                                                    |
|         | Payment Description Corporate Passport<br>PD Registration                                                                                                    |                                                                                                    |
|         | Please describe what form/application the adjustment is being submitted for.  Supporting Document Browse                                                                                                    | DOCUMENT, IF ANY<br>Attach any applicable<br>supporting documents                                     |
|         | The file size cannot exceed 10MB.                                                                                                    |                                                                                                    |
|         | Payment Amount         0.00         Seminar Fees           GST         \$0.00                                                                                                    | ENTER AMOUNT                                                                                          |
|         | Total Amount Due \$0.00                                                                                                    | Enter the Payment Amount exclusive of GST.                                                            |
|         |                                                                                                    |                                                                                                    |
|         |                                                                                                    |                                                                                                    |
|         | PAY FEES                                                                                                    |                                                                                                    |
|         | Enter your credit card information and click on Pay Fees.                                                                                                    |                                                                                                    |
|         | We Accept:                                                                                                    | PAYMENT CONFIRMATION                                                                                  |
|         |                                                                                                    | A confirmation that your payment                                                                      |
| \       | Please enter your credit card information:<br>Payments will be taken in Canadian funds.                                                                                                    | along with a copy of your receipt.                                                                    |
|         | Credit Card Number For AMEX credit cards, the security                                                                                                    |                                                                                                    |
|         | Security Code What is this? Code is 4 digits, for all other credit cards this code is 3 digits.                                                                                                    | Thank You, Transaction Successful<br>Your transaction has been successfully processed.                |
|         | Name on the card                                                                                                    | Please find your receipt below. We recommend you print a copy for your records.                       |
|         | - Pay Fees Clear Form                                                                                                    | Chartered Professional Accountants of Alberta<br>Attr. Finance<br>1900 TD Tover<br>10088 - 102 Avenue |
|         |                                                                                                    | Edmonton Alberta, T5J 2Z1<br>Canada                                                                   |
|         |                                                                                                    | Invoice Address:                                                                                      |
|         | RECEIPTS: PAYMENT HISTORY                                                                                                    | G.S.T. REG #. 10690 4287 RT0003<br>Member #.<br>Order ID #:                                           |
| X       | You may also access your receipts here.                                                                                                    | Card Number:<br>Card Number:                                                                          |
|         | ON-LINE PAYMENT HISTORY                                                                                                    | Name:<br>Authorization                                                                                |
|         | View past online payments within the specified date range.                                                                                                    | Number:                                                                                               |
| <u></u> | *Please note that receipts are available for on-line purchases only.                                                                                                    | Description Amount                                                                                    |
|         | Date Range: October 4, 2017 💷 to October 4, 2018 🔤                                                                                                    | GST/HST \$53.55                                                                                       |
|         | Date         Order ID         Payment         Value           March 22, 2018         2018153170         \$1,12.4.55         Wave Manupt           March 23, 2018         2018153218         \$577.50         Wave Manupt           September 25, 2018         2018159218         \$577.50         Wave Manupt           September 25, 2018         2018180798         \$133.60         Wave Manupt | Total Received: \$1,124.55<br>(Canadian funds)                                                        |
|         | 1 Page 1 of 1 (4 items)                                                                                                    |                                                                                                    |